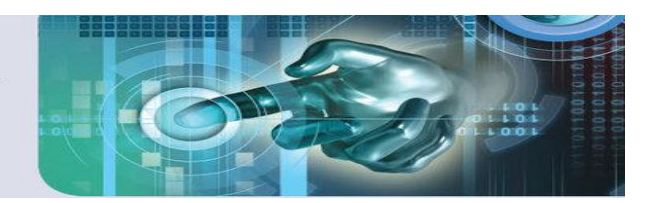

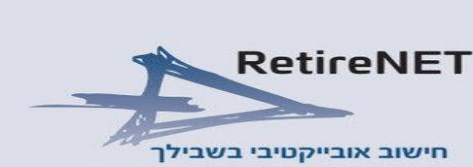

<u>סוכן / יועץ / משווק יקר, שלום רב!</u>

ברצוננו להביא לידיעתכם כי בוצעו עדכוני מערכת אלמגור בתאריך 02/09/2019

- דו"ח ניתוח צרכים למוצרי הפרט דו"ח ניתוח צרכים בהתאם לדרישות הרגולציה, המפרט את הכיסויים הקיימים לפי הר הביטוח וקופות החולים ואת הכיסויים המוצעים כפי שנמכרו במערכת.
  - . ערכי סילוק בסיעוד הוכנס חישוב ערכי סילוק לפוליסות הסיעוד של כל חברות הביטוח.
- הנחות במוצרי הפרט לכל המשפחה קביעת הנחות זהות לכל בני המשפחה בקלות ובמהירות.
- הר הביטוח למשפחה קליטת נתונים ישירות מהר הביטוח למערכת עבור כל בני המשפחה יחד בלחיצת כפתור אחת!
  - א מתן הצעות לבריאות / סיעוד/ תאונות אישיות ונכות תעסוקתית- שיפור ושדרוג המערכת. 🔅

### <u>מדריך למשתמש:</u>

## דו"ח ניתוח צרכים למוצרי הפרט

בהתאם לדרישות הרגולציה יש לבחון את הכיסויים והמוצרים הקיימים ללקוח בעת מכירה/שינוי של מוצרים חדשים. כעת ניתן להפיק דו"ח ניתוח צרכים דינאמי המרכז את כל מוצריו הלקוח שנקלטו מהר הביטוח, וכן את המוצרים החדשים שהזנתם במערכת. ניתן להזין גם את הכיסויים הקיימים במסגרת קופות החולים אשר ישולבו בדו"ח.

ראשית יש לקלוט נתונים מהר הביטוח בלשונית המתאימה (ע"י פנייה ישירה ממערכת אלמגור או ע"י טעינה של קובץ אקסל שהורד מאתר הר הביטוח):

| _ |             | 1               |                 |                |               |              |                         |                  |                   |      |
|---|-------------|-----------------|-----------------|----------------|---------------|--------------|-------------------------|------------------|-------------------|------|
|   |             |                 |                 |                |               |              |                         | _                | צרים              | ' מו |
|   |             |                 |                 |                |               | ות           | ריאות סיעוד ותאונ       | אות 😻 ב          | נסיוני הר הבינ    | ח פ  |
|   |             |                 |                 |                |               |              |                         |                  |                   |      |
| 1 | מואן תכניוו |                 |                 |                |               |              |                         |                  | <u>ר ביטוח</u>    | יך ב |
|   | ת. נכונות   | פרמיה<br>חודשית | פרמיה<br>שוחים  | סוג מוצר       | ענף מישני     | ענף ראשי     | חברה                    | שם בעל<br>פוליסה | מס' פוליסה        |      |
|   | 08/2018     | 388.96          | 4667.52         | פוליסת ביטוח   | ביטוח מקיף    | ביטוח רכב    | מגדל חברה לבי           |                  | 25015226917       |      |
|   | 08/2018     | 112.25          | 1347.00         | פוליסת ביטוח   | רכב חובה      | ביטוח רכב    | מגדל חברה לבי           |                  | 25056999618       |      |
|   | 08/2018     | 181.65          | 2179.82         | פוליסת ביטוח   | עובדים זרים   | ביטוח בריאות | הראל חברה לבי           |                  | 9680607           |      |
|   | 08/2018     | 98.26           | 1179.12         | פוליסת ביטוח   | סיעודי        | ביטוח סיעודי | הראל חברה לבי           |                  | 301661027         |      |
|   | 08/2018     | 56.16           | 673.92          | פוליסת ביטוח   | מחלות קשות    | ביטוח בריאות | הראל חברה לבי           |                  | 856923438         |      |
|   | 08/2018     | 52.92           | 635.04          | פוליסת ביטוח   | ייעוץ ובדיקות | ביטוח בריאות | איי. די. איי. חבר       |                  | 650275300         |      |
|   | 08/2018     | 11.05           | 132.6           | פוליסת ביטוח   | השתלות        | ביטוח בריאות | איי. די. איי. חבר       |                  | 1186149200        |      |
|   | 08/2018     | 99.49           | 1193.88         | פוליסת ביטוח   | ניתוחים מה    | ביטוח בריאות | איי. די. איי. חבר       |                  | 1186149200        |      |
|   | 08/2018     | 34.17           | 410.04          | פוליסת ביטוח   | ייעוץ ובדיקות | ביטוח בריאות | איי. די. איי. חבר       |                  | 1186149200        |      |
|   | 08/2018     | 19.86           | 238.36          | חבילת נזקי מים | מקיף לבית     | 2011         | הפניקס בדרו ה           |                  |                   | -    |
|   | 08/2018     | 85.58           | 1026.96         | פוליסת ביטוח   | אבדן כושר     | אבדן כוויר   | הראל וברה ל <b>פניי</b> |                  | 2-4992 <b>X13</b> | •    |
|   | 08/2018     | 156.74          | 1880.88         | פוליסת ביטוח   | חבילת כיסויים | רטוח ביאות   | איי. די איי. חבשיר      |                  | 2 357978          | מ    |
|   | 04/2010     | 2,466.16        | , <b>594.06</b> | סולוסת בומוס   |               |              | אוולוו מרבר /ירו        |                  | 051104220         | VP   |
|   |             |                 |                 |                |               | [ Dupu       |                         |                  |                   |      |

לאחר מכן יש להזין את הכיסויים המוצעים בלשונית "בריאות סיעוד ותאונות" -> לסמן את הכיסויים הרלוונטיים -> ללחוץ על "ניתוח צרכים":

| Izeria       Izeria       Izeria       Izeria       Izeria         Image: Image: |       |          | [   | סים מעקב דואר | צרכים תיקים ניהול טפ    | ניות פנסיונית אבחון: | בני משפחה תוג   | טים אישיים  |
|----------------------------------------------------------------------------------------------------|-------|----------|-----|---------------|-------------------------|----------------------|-----------------|-------------|
| Image: Service       Image: Service       Ima                                                                                                    |       |          |     |               |                         |                      |                 | ל מוצרים    |
| Tre:       aut 02 ▼       oik nærg:       cd olkr nærgin       ang miceina <ul> <li>ao'elt'on</li> <li>ao'elt'on</li> <li>actif aut daueenn</li> <li>akt f</li> <li>alt f</li> <li>ao'elt'on</li> <li>actif aut daueenn</li> <li>akt f</li> <li>alt f</li> <li>alt f</li></ul>                                                                                                    |       |          |     |               |                         | אות סיעוד ותאונות    | הר הביטוח 😻 ברי | וח פנסיוני  |
| ・         の'elf'on         תנכית         חברת ביטוח         תאריך יצירה         פלט         מחק         סוג           ・                                                                                                    | כניות | מחק תופ  |     | יאלי          | תיק קיים 🔍 תיק פוטנצי 🔶 | כל סוגי התיקים ▼     | :סוג התיק ▼ 20  | ס' לדף: מעל |
| ●         0         二         二                                                                                                    | סוג   | מחק      | פלט | תאריך יצירה   | חברת ביטוח              | תוכנית               | מס' פוליסה      |             |
| ٥       د-نبانبر למשפחה       مونزم       100/00/00       100/00       100/00       100/00       100/00       100/00       100/00       100/00       100/00       100/00       100/00       100/00       100/00       100/00       100/00       100/00       100/00       100/00       100/00       100/00       100/00       100/00       100/00       100/00       100/00       100/00       100/00       100/00       100/00       100/00       100/00       100/00       100/00       100/00       100/00       100/00       100/00       100/00       100/00       100/00       100/00       100/00       100/00       100/00       100/00       100/00       100/00       100/00       100/00       100/00       100/00       100/00       100/00       100/00       100/00       100/00       100/00       100/00       100/00       100/00       100/00       100/00       100/00       100/00       100/00       100/00       100/00       100/00       100/00       100/00       100/00       100/00       100/00       100/00       100/00       100/00       100/00       100/00       100/00       100/00       100/00       100/00       100/00       100/00       100/00       100/00       100/00       100/00       100/00                                                                                                    | ٠     | <u>×</u> | EI  | 16/07/2019    | מגדל                    | בריאות למשפחה        | 0               | <b>2</b> 2  |
| سی         سی                                                                                                    | ٠     | 5        | EI  | 06/08/2019    | הפניקס                  | בריאות למשפחה        | 0               | <b>C</b> 2  |
| ♥         תאונות אישיות         מגדל         013/08/2019         ∑         •           ♥         •         •         •         √         •         √         •           ♥         •         •         •         •         √         •         √         •           ●         •         •         •         •         •         √         •         √         •           ●         •         •         •         •         •         √         •         √         •           ●         •         •         •         •         •         •         √         •         √         •         √         •         √         •         √         •         √         •         √         •         √         •         √         •         √         •         √         •         √         •         √         •         √         •         √         •         √         •         √         •         √         •         √         •         √         •         √         •         √         •         √         •         √         •         √         •         <                                                                                                    |       | 5        |     | 07/08/2019    | קופ"ח מכבי              | סיעודי               | 9               | r 🕑 🛛       |
| <ul> <li>س مربلان درم درم درم درم درم درم درم درم درم درم</li></ul>                                                                                                    | ۲     | 5        |     | 13/08/2019    | מגדל                    | תאונות אישיות        | 0               | ב 🕑         |
| <ul> <li>אונות אישיות מנורה מבטחים 14/08/2019</li> <li>אונות אישיות מנורה מבטחים 15/08/2019</li> <li>אונות אישיות הפניקס</li> </ul>                                                                                                    |       | <u>×</u> | E   | 13/08/2019    | כלל ביטוח               | סיעודי               | •               | ב 🖌         |
| 🔹 🕺 15/08/2019 ס 🗌 😡 😡 😡 ראונות אישיות הפניקס                                                                                                    | ۲     | <u>×</u> |     | 14/08/2019    | מנורה מבטחים            | תאונות אישיות        | •               | <b>C</b> 2  |
|                                                                                                    |       | 5        |     | 15/08/2019    | הפניקס                  | תאונות אישיות        | •               | <b>–</b> 2  |
| 🔹 אות למשפחה הפניקס 🚺 🚺 🔹                                                                                                    |       | 5        | E   | 03/09/2019    | הפניקס                  | בריאות למשפחה        | ۰ 🖌             | <u> </u>    |

|               |              |             |             | )                                 | יתוח                      | צר            | כים לו                         | זבוטר              | ſ                        |                  |                               |                     |
|---------------|--------------|-------------|-------------|-----------------------------------|---------------------------|---------------|--------------------------------|--------------------|--------------------------|------------------|-------------------------------|---------------------|
| א. פר         | טים אישיי    | ים          |             |                                   |                           |               |                                |                    |                          |                  |                               |                     |
|               | שם פ<br>ומשפ | צרטי<br>פחה | ເກ          | תאריך לידה                        | מצב<br>משפחר              | מקו           | צוע/עיסוק                      | תח<br>מסוכני<br>או | ביבים<br>ם/ספורט<br>תגרי | חבר ש            | וב"ן ס                        | יעוד בקופת<br>חולים |
| וועמד<br>אשי  | ישראלי י     | שראל        | 123213      | 22/01/1979                        | נשוי⁄ה                    | עורך<br>אינטו | תוכן לאתרי<br>רנט              |                    |                          | כן<br>פרט:       | Cא                            | כן © לא<br>:        |
| וועמד<br>ושני | אישה יש      | וראל        | 2           | 20/03/1979                        | :                         |               |                                |                    |                          | כן 0<br>פרט:     | לא                            | כן © לא<br>:        |
| ירוט יל       | דים:         |             |             |                                   |                           |               | ני                             | תן למלא<br>שורה    | כל                       |                  |                               |                     |
|               | שם מ<br>ומשו | פרטי<br>פחה | ហេ          | תאריך לידו                        | 7                         |               | חבר                            | שכן                |                          | )                | סיעוד בקופח                   | חולים               |
| לד            | ילד ישר      | אל          | 3           | 4/12/2012                         | כן<br>פרט: 2              | לא 🔍          |                                |                    | _                        | כן 🔍<br>פרט:     | לא 🔍                          |                     |
| לד            | ילדה יש      | וראל        | 4           | 4/12/2016                         | 2 <sup>©</sup> כן<br>פרט: | לא            |                                |                    |                          | כן 🔘<br>פרט:     | לא 🔍                          |                     |
| לד            | ויויו ישרא   | אל          | 545         | 5/03/1996                         | ן <sup>©</sup> כן<br>פרט: | לא 🔍          |                                |                    |                          | כן 🔘<br>פרט:     | לא 🔍                          |                     |
| לד            | לללל יש      | שראל        | 5454        | 4/12/1992                         | 2 <sup>©</sup> כן<br>פרט: | לא            |                                |                    |                          | כן 🔍<br>פרט:     | לא 🔍                          |                     |
| ב כיס         | וויים קיימי  | יים לפני    | התאמת צ     | רכים והמלצות                      | – דו"ח ה                  | הביטו         | n                              | יש למ<br>בנ        | לא מהי ה<br>מוצרים הל    | מלצתכו<br>קיימים | ſ                             |                     |
| מס׳ פ         | וליסה        | שם<br>הפו   | בעל<br>ליסה | חברה                              | ענף רא                    | שי            | ענף משני                       | סוג מוצר           | פרמיה<br>שנתית           | ל זיה<br>חודטית  | המלצת בע<br>הרישיון           | ל הערות<br>לכיסוי   |
| 10433(        | 851          | ישראלי      | ישראל       | איילון חברה<br>לביטוח בע"מ        | ביטוח חיי                 | C             | ביטוח<br>חיים<br>למקרה<br>מוות | פוליסת<br>ביטוח    | ₪ 0.00                   | 0.00             | ללא שינוי<br>לבטל<br>להקטיו   |                     |
| 25787         | 310351       | ישראלי      | ישראל       | הפניקס<br>חברה לביטוח<br>בע"מ     | ביטוח בר                  | אות           | שיניים                         | פוליסת<br>ביטוח    | ₽ 790.32                 | ₽ 65.86          | להגדיל<br>להחליף<br>ללא שינוי |                     |
| 35461         | 306          | ישראלי      | ישראל       | הראל חברה<br>לביטוח בע"מ          | ביטוח סיי                 | ודי           | סיעודי                         | פוליסת<br>ביטוח    | ₽ 329.88                 | ₽ 27.49          | ללא שינוי                     |                     |
| 10433(        | 1            | ישראלי      | ישראל       | פסגות חברה<br>לביטוח (פב)<br>בע"מ | ביטוח חיי                 | c C           | ביטוח<br>חיים<br>למקרה<br>מיום | פוליסת<br>ביטוח    | ₽ 720.00                 | ₽ 60.00          | ללא שינוי                     |                     |

|                                    |            |             |                |                                             | J                                              | צרכים והמלצור      | לאחר התאמת<br>/ | ז מוצעים | ד. כיסויינ |
|------------------------------------|------------|-------------|----------------|---------------------------------------------|------------------------------------------------|--------------------|-----------------|----------|------------|
| תיאור הנחה                         | עלות שנתית | עלות חודשית | סכום ביטוח     | ז הכיסוי                                    | שנ                                             | סוג המוצר<br>הנרכש | שם המועמד       | ហេ       | מועמד      |
|                                    | ₽ 2,445.60 | ₪ 203.80    | ₪ 10,000.00    | תיד קבועה- 60<br>36 חודשי פיצוי             | מדיכלל לע<br>ימי המתנה,                        | ביט ק סיעודי       | ישראלי<br>ישראל | 123213   | ראשי       |
|                                    | 0.00 ₪     | ₪ 0.00      |                | תיד קבועה- 60<br>60 חודשי פיצוי             | מדיכלל לע<br>ימי המתנה,                        | ביטוח סיעוז        | ישראלי<br>ישראל | 123213   | ראשי       |
|                                    | 0.00 ₪     | ₪ 0.00      |                | תיד קבועה- 60<br>96 חודשי פיצוי             | מז אלל לע<br>ימי המגלה,                        | ביטוח סיעודי       | ישראלי<br>ישראל | 123213   | ראשי       |
|                                    | 0.00 ₪     | ₪ 0.00      |                | 60 - קבועה<br>120 - דשי פיצוי               | מדיכלל לע<br>ימי המתנה,                        | ביטוח סיעודי       | ישראלי<br>ישראל | 123213   | ראשי       |
|                                    | 0.00 ₪     | ₽ 0.0       | הכיסויים       | פירוט כל                                    | מדיכלל לע<br>ימי המתנר                         | ביטוח סיעודי       | ישראלי<br>ישראל | 123213   | ראשי       |
|                                    | ₪ 320.64   | ₪ 26.2      | וההנחות<br>תנו | המוצעים<br>שני                              | מכבי סיעו                                      | ביטוח סיעודי       | ישראלי<br>ישראל | 123213   | ראשי       |
| הנחה בשנים:<br>1-5:35%<br>6-10:25% | ₪ 1,029.12 | ₽ 85.76     |                | וראל                                        | ניתוחים ביש                                    | בריאות<br>למשפחה   | ישראלי<br>ישראל | 123213   | ראשי       |
| הנחה בשנים:<br>1-2:10%             | ₪ 144.12   | ₪ 12.01     |                | ו'ל- בחבילת<br>וראל/ניתוחים<br>'ן           | ניתוחים בח<br>ניתוחים ביש<br>משלים שב'         | בריאות<br>למשפחה   | ישראלי<br>ישראל | 123213   | ראשי       |
| הנחה בשנים:<br>1-2:10%             | № 166.20   | ₪ 13.85     |                | בחבילת<br>צמאי (תעריף<br>רת רכישת כיסוי     | השתלות - ו<br>השתלות עז<br>מוזל במסגו<br>בסיס) | בריאות<br>למשפחה   | ישראלי<br>ישראל | 123213   | ראשי       |
| הנחה בשנים:<br>1-2:10%             | ₪ 312.48   | ₪ 26.04     |                | חבילת תרופות<br>ריף מוזל<br>ישת כיסוי בסיס) | תרופות - ב<br>עצמאי (תע<br>במסגרת רכ           | בריאות<br>למשפחה   | ישראלי<br>ישראל | 123213   | ראשי       |
| הנחה בשנים:<br>1-2:10%             | ₪ 426.96   | ₪ 35.58     |                | ות אבחנתיות                                 | ייעוץ ובדיקו                                   | בריאות<br>למשפחה   | ישראלי<br>ישראל | 123213   | ראשי       |
| הנחה בשנים:<br>1-5:20%             | ₪ 1,410.00 | ₪ 117.50    | ₽ 200,000.00   | :                                           | מזו <mark>ר</mark> מורחב                       | בריאות<br>למשפחה   | ישראלי<br>ישראל | 123213   | ראשי       |
| הנחה בשנים:<br>1-99:25%            | ₪ 208.80   | ₪ 17.40     |                | דו גלגלי עד 250<br>//מוות ונכות<br>10       | ביטול חריג<br>סמ״ק- ארד<br>מתאונה ok           | תאונות<br>אישיות   | ישראלי<br>ישראל | 123213   | ראשי       |

| חתום                                                                                | שמר שינויים שמור וו                                                                                        | הדפסה                      | עמוד קודם עמוד הבא     |
|-------------------------------------------------------------------------------------|----------------------------------------------------------------------------------------------------|----------------------------|------------------------|
|                                                                                     |                                                                                                    |                            |                        |
|                                                                                     |                                                                                                    | ס על:                      | ה. הליך ההתאמה התבסי   |
|                                                                                     | זום:<br>א                                                                                                  | בוצע שיווק י<br>כן 0 ל     |                        |
| ח.<br>שימוש פרטנים כאחר הר הכיטום                                                   | ווח – נמסרה לסוכן הרשאת שימוש פרטנית באתר הי הביטו<br>זה פויה לאחר הר הכיטוח כיווו שהלהוח סרכ למסור הו שאח | הר הביט 🔍 מר הביט          |                        |
| ראת צירופי לביטוח, מסרתי לסוכן<br>ראת אירופי לביטוח, מסרתי לסוכן<br>לאתר הר הביטוח. | איני אי איז איז איז איז איז איז איז איז איז                                                                | הריני מא 🔘<br>הביטוח את    |                        |
| בינאז ומשכך לא קיים מידע אודותיי                                                    | אשר בזאת כי ביקשתי להסיר את המידע אודותיי באתר הר ה<br>ביטוח לצורך ביצוע התאמת צרכים.                      | הריני מא 🔍<br>באתר הר הו   | הר הביטוח (בדיקת חובה) |
| ער הר הביעקי                                                                        | וב חוץ<br>מאשר בזאת כי אין ברשותי תעודת זהות וכי אינני רשום באו                                            | הנני תוש 🔍<br>, נושא דרכון |                        |
| לחצני מעבר<br>לחתימה/                                                               | -אשי: <mark>ישראלי ישראל</mark> ת.ז: <mark>123213</mark> חתימה:                                            | שם מבוטח ו                 |                        |
| שליחה במייל                                                                         | שני: <mark>אישה ישראל</mark> ת.ז <mark>:123213</mark> חתימה:                                               | שם מבוטח ש                 |                        |
| חזר ייפוי כוח)                                                                      | ונמסר מחברת הביטוח באמצעות טופס ייפוי כוח (נספח ב׳ ל                                                       | מידע ש 🔍                   |                        |
|                                                                                     | תי אחרון                                                                                                   | דיווח שנ 🔍                 | מודוו נוסס             |
|                                                                                     | הקיים באתר האינטרנט של חברת הביטוח בפוליסה המקוריה                                                         | המידעו ∪<br>מאחר:          | 001 0 101              |

בסיום ההחתמה יש לנעול את הטופס ולשלוח ללקוח.

# ערכי סילוק בסיעוד

חדש! הוספנו ערכי סילוק בפוליסות סיעוד של כל חברות הביטוח. ערכי הסילוק יופיעו למבוטחים בדו"ח התפתחות הפרמיה כדלקמן:

| טוח סיעודי  |           |            |                |             |                 |        |            |         |          |        |         |           |
|-------------|-----------|------------|----------------|-------------|-----------------|--------|------------|---------|----------|--------|---------|-----------|
| ברת ביטוח   | כלל חו    | וברה לביט  | יטוח בע"מ      | <b>ب</b>    | מס' פוליסה      |        | 0          | מס' מ   | 111 JOIO | 1      |         |           |
| אריך הצטרפ  | ת 019     | 13/08/20   | 1              | D           | סוג תיק ת       | נציאלי | •          |         |          |        | 10      | טון הדרכה |
| ישראלי 🗹    | (33       | 0) אישה 🗸  | ילד ('40)      | ילדה (      | 4) ויויו (3)    | לללל   | (27)       |         |          |        |         |           |
| ובילה       | מדיכלל ל  | לעתיד בפו  | פרמיה קבועה    | <u>קב</u>   | ע הנחות זהות    | זמועמי | <u>רים</u> |         |          |        |         |           |
| ים המועמד   | ישראלי יש | שראל ייח   | יחוס           | אשי         | הנחת ב          | ]      | קבועה      | •       | 0.000 %  | (      |         |           |
| אריך לידה   | /07/1986  | גיל 25/0   | גיל            | 33.17       | הנחת נ          | ]      | קבועה      |         | 0.000 %  | (      |         |           |
| P2          | נקבה      | עיי        | עישון          | לא מעשן     |                 |        |            |         |          |        |         |           |
| .חיתום(%)   |           | 0          |                |             |                 |        |            |         |          |        |         |           |
| יסוק        | יש לבח    | זור עיסוק  | 7              | בחר         | ſ               |        |            |         |          |        |         |           |
|             |           |            |                |             |                 | 20     | D          | UΤ      | עלות     | עלות   |         |           |
| סוג         | '0'       | שם כיסוי   |                |             |                 | בינ    | nit        | גיל     | חודשית   | ממוצעת | סך עלות | מ.מהותי   |
| בסיו 🚺 [    | 1         | מדיכלל לע  | לעתיד קבועה- 0 | ימי המתנה   | , 120 חודשי פ   | 0      |            | 100     | 0        | 0      | 0       | 4         |
| בסיו 🚺 [    | 1         | מדיכלל לע  | לעתיד קבועה- 0 | ימי המתנה   | , פיצוי לכל הח  | 0      |            | 100     | 0        | 0      | 0       | 1         |
| בסי 🚺 💽     | 1         | מדיכלל לע  | לעתיד משתנה    | 60 ימי המת  | ננה, 36 חודשי   | 00     | 100        | 100     | 93       | 258    | 17520   | <u>–</u>  |
| ם 🚺 בסיו    | 1         | מדיכלל לע  | לעתיד משתנה-   | 6 ימי המתנו | ה, 60 חודשי פ   | 0      |            | 100     |          |        |         | 1         |
| roz 🛄 🕻     | 1         | מדיכלל לע  | לעתיד משתנה-   | 6 ימי המתנו | ה, 96 חודשי פ   | 0      |            | 100     |          |        |         | <u>–</u>  |
| 61 🚺 🛛      |           | מדיכלל לע  | לעתיד משתנה-   | 6 ימי המתנו | ה, 120 חודשי    | 0      |            | 100     |          |        |         | 1         |
| בסיי 🚺 🗌    |           | מדיכלל לע  | לעתיד משתנה-   | 6 ימי המתנו | ה, פיצוי לכל הו | 0      |            | 100     |          |        |         | <u>k</u>  |
| בסי 🗾 בי    |           | מדיכלל לע  | לעתיד משלים י  | 8 שנים קב   | ועה- 3 שנות ו   | 00     | 100        | 100     | 187      | 187    | 12702   |           |
| CID         | 1         | מדורלל לוו | לעתוד משלוח ל  | 10 שנוס בכ  | יוור 2 שנות כ   |        |            | 100     |          |        |         |           |
| ות בסיס     | 11        | 280        | ש על           | נ מחלות קש  | ות 0            | a 🗌    | סך ל       | מועמד   | לביטוח   | 80     | 2       | D I       |
| ות נספחים   | /         | 9          | D              |             |                 |        |            |         |          |        |         |           |
| ות כתבי שיו | ות        | 1          | ı<br>ه         |             |                 |        | סך כי      | ל בני נ | משפחה    | 19     | 5       | ۵ (       |
| שמור        | התפו      | יתחות פרנ  | רמיה הע        | ואה         | טפטים           | טופס   | צרכים      | ſ       |          |        |         |           |

| ο                                | שלח בדוא ל           | הבא הדפסה                           | עמוד קודם עמוד           | ת פרמיה בריאות למשפחה •                 | נחו |
|----------------------------------|----------------------|-------------------------------------|--------------------------|-----------------------------------------|-----|
| 04/09/2019                       | חות פרמיה            | חיר ודוח התפתו                      | סיכום הצעת מ             |                                         |     |
|                                  |                      |                                     |                          | סכם ישראלי ישראל (33)                   | ימ  |
|                                  |                      | רטי מועמד לביטוח                    | 9                        |                                         |     |
|                                  | (33) 25/07/1986      | תאריך לידה                          | בפרמיה קבועה             | ם חבילה מדיכלל לעתיד.                   | U   |
|                                  | נקבה                 | מין                                 | ישראל                    | ישראלי אים מלא                          | y   |
|                                  | 0%                   | ת.רפואית                            | 123                      | 213 ד.ת                                 |     |
|                                  | לא מעשו              | עישוו                               | פוליסה                   | ייחוס רעל ה                             |     |
|                                  | lover                | lioy                                | 10 115                   | 011<br>011                              | _   |
|                                  | ַנ                   | ויים בפוליסה <mark>[הצג פירו</mark> | פירוט כיס                |                                         |     |
| <u>סכום ביטוח</u>                | <u>תיאור הנחה</u>    | <u>תעריף עד גיל</u><br>100          |                          | <u>שם כיסוי</u>                         |     |
| 10,000                           |                      | 100                                 | <u>ה, 36 חודשי פיצוי</u> | <u>מדיכלל לעתיד משתנה- 60 ימי המתנו</u> | 1   |
| 10,000                           |                      | 100                                 | וה- 3 שוות המתוה         | מדיכלל לעתיד משלים ל- 8 שנים קרונ       |     |
|                                  |                      |                                     |                          |                                         | -   |
|                                  |                      |                                     |                          | ,                                       | _   |
|                                  |                      | - 8 שנים                            | מדיכלל לווחיד משליח כ    | מדיכלל לעתיד משתנה- 60 ימי              |     |
| סך פרמיה                         | ערך מסולק            | ותנה                                | קבועה- 3 שנות הנ         | המתנה, 36 חודשי פיצוי                   |     |
|                                  |                      |                                     |                          |                                         |     |
| ₪ 279.50                         | 0 🖾                  |                                     | ₪ 187                    | ₪ 93                                    |     |
| ₪ 283.21                         | 0 🖾                  |                                     | ₪ 187                    | ₪ 96                                    |     |
| ₪ 287.06                         | 0 🖾                  |                                     | □ 187                    | ₪ 100                                   |     |
| ₪ 291.07                         | ₪ 1,402              |                                     | □ 187                    | ₪ 104                                   |     |
| ₪ 295.25                         | ₪ 1,860              |                                     | 187                      | □ 108                                   |     |
| 12 299.58                        | 回 2,312              |                                     | IU 187                   | 回 113                                   |     |
| 回 304.10                         | i⊎ 2,/5/<br>pi 2,107 |                                     | IU 187                   | 回 117<br>p: 122                         |     |
| 回 308.79<br>DI 212.67            | 回 3,197<br>回 3,620   |                                     | IU 187                   | I⊒ 122<br>pi 127                        |     |
| D 313.07                         | Di 4.057             |                                     | D 107                    | IU 127                                  |     |
| DI 224.02                        | E 4,037              |                                     | DI 107                   | DI 132                                  |     |
| DI 329.51                        | DI 4,473             |                                     | DI 187                   | DI 1/3                                  |     |
| DI 335 22                        | DI 5 312             |                                     | a 107                    | เฮ 143<br>pi 148                        |     |
| ₪ 341 15                         | ₪ 5 723              |                                     | DI 187                   | RI 154                                  |     |
| ₪ 347.33                         | ₪ 6 130              |                                     | .⊒ 187                   | .⊡ 161                                  |     |
| ₪ 353.75                         | ₪ 6,532              |                                     | ₪ 187                    | ₪ 167                                   |     |
| ₪ 360.43                         |                      |                                     | ₪ 187                    | ₪ 174                                   |     |
| ₪ 367.37                         | ₪ 7,320              |                                     | ₪ 187                    | ₪ 181                                   |     |
| ₪ 374.59                         |                      |                                     | ₪ 187                    | ₪ 188                                   |     |
| ₪ 382.10                         | ₪ 8,092              |                                     | ₪ 187                    | ₪ 195                                   |     |
| ₪ 389.92                         | ₪ 8,472              |                                     | ₪ 187                    | ₪ 203                                   |     |
| ₪ 398.04                         | ₪ 8,851              |                                     | ₪ 187                    | ₪ 211                                   |     |
| ₪ 406.49                         | ₪ 9,227              |                                     | ₪ 187                    | ₪ 220                                   |     |
| ₪ 415.28                         | ₪ 9,602              |                                     | ₪ 187                    | ₪ 228                                   |     |
|                                  | ₪ 9,973              |                                     | ₪ 187                    | ₪ 238                                   |     |
| ₪ 424.42                         |                      |                                     |                          |                                         |     |
| ₪ 424.42<br>₪ 433.92             | ₪ 10,342             |                                     | ₪ 187                    | ₪ 247                                   |     |
| ₪ 424.42<br>₪ 433.92<br>₪ 443.81 | ₪ 10,342<br>₪ 10,708 |                                     | ₪ 187<br>₪ 187           | ₪ 247<br>₪ 257                          |     |

# הנחות במוצרי הפרט לכל המשפחה

חדש! הוספנו אפשרות מתן הנחה זהה לכל בני המשפחה המועמדים לביטוח בלחיצת כפתור אחת. יש תחילה להזין את ההנחה המבוקשת אצל המבוטח הראשי:

|                         |                      |                        |            |                 | פחה        | בריאות למשפ |
|-------------------------|----------------------|------------------------|------------|-----------------|------------|-------------|
| זס' סוכן 1212 💷 🔽       | 0 C                  | ליסה                   | מס' פוי    | ברה לביטוח בע"מ | מגדל חו    | חברת ביטוח  |
| סרטון הדרכה             | ציאלי ▼              | ז תיק פוטנא            | סוג תיז    | 16/07/          | ות 2019    | תאריך הצטרפ |
|                         | ל (27)               | יויו (24) ללל          | ילדה (3) ו | (7) ילד (40)    | איש (33)   | ישראלי <    |
| מועמדים                 | <u>נ זהות לשאר ה</u> | <u>בילות קבע הנחור</u> | השוואת ח.  |                 | משולב 3    | חבילה       |
| 🔻 🖬 מגדל - כיסוי בנ 🔻 📰 | משתנה                | הנחת בסיס              | ראשי       | אל ייחוס        | ישראלי ישר | שם המועמד   |
| 🔻 הנחה טסט 🔻 🔜          | משתנה                | הנחת נספח              | 33.17      | גיל 2           | 5/07/1986  | תאריך לידה  |
| 🔻 מגדל - כיסוי כו 🔻 📰   | ות משתנה             | הנחת כתבי שירו         | ▼ לא מעשן  | עישון           | נקבה       | מין         |
| ד הנחה מחלות 🔻 🔜        | שות משתנה            | הנחת מחלות קע          |            | 0               |            | ת.חיתום(%)  |
|                         |                      |                        | בחר        | ר עיסוק         | יש לבחוו   | עיסוק       |

ולאחר מכן רכישה עבור יתר בני המשפחה.

בסיום בלשונית של המבוטח הראשי יש לבצע לחיצה על "קבע הנחות זהות לשאר המועמדים"

|                              |                                            |                       | זה                 | בריאות למשפו  |
|------------------------------|--------------------------------------------|-----------------------|--------------------|---------------|
| 0 מס' סוכן 1212 📼 🚺          | ס' פוליסה (                                | נע"מ ▼ מי             | מגדל חברה לביטוח נ | חברת ביטוח    |
| סרטון הדרכה                  | ג תיק מטנציאלי ▼                           | 10                    | 16/07/2019         | תאריך הצטרפוח |
|                              | (27) לללל (24) ויויו                       | (3) ילדה (1)          | אישה (40) יי       | 3) ישראלי 🛀   |
| <u>שאר המועמדים</u>          | את חבילות <mark>, קבע הנחות זהות לי</mark> | השווא 🔻               | משולב 3            | חבילה         |
| אתנה 🔻 מגדל - כיסוי בו 🔻 📖   | הנחת בסיס מש                               | ראשי                  | olnיי שראלי ייחוס  | שם המועמד     |
| אתנה 🔻 הנחה טסט 🔻 🛄          | הנחת נספח מש                               | 33.17                 | גיל 25/07/198      | האריך לידה    |
| אתנה 🔻 🔤 מגדל - כיסוי כו 🔻 📖 | ע הנחת כתבי שירות מש                       | לא מעש <mark>ן</mark> | קבה עישון          | מין נ         |
| אתנה 🔻 הנחה מחלות 🔻 🛄        | הנחת מחלות קשות מש                         |                       | 0                  | ת.חיתום(%)    |
|                              |                                            | בחר                   | - יש לבחור עיסוק   | - עיסוק       |

|                                                          |              | פחה           | בריאות למשפ |
|----------------------------------------------------------|--------------|---------------|-------------|
| <ul> <li>מס' פוליסה</li> <li>מס' סוכן 1212</li> </ul>    | לביטוח בע"מ  | מגדל חברה     | חברת ביטוח  |
| סוג תיק פוטנציאלי ▼ סרטון הדרכה                          | 16           | ות 07/2019/   | תאריך הצטרפ |
| (27) ילדה (3) ויויו (24) לללל                            | (7) ילד (40) | אישר 🛫 🔰 (33) | ישראלי 🖌    |
| <u>השוואת חבילות קבע הנחות זהות לשאר המועמדים</u>        |              | משולב 3       | חבילה       |
| ובת זוג הנחת בסיס משתנה ▼ מגדל - כיסוי בנ ▼ 🔚            | ייחוס בן/    | אישה ישראל    | שם המועמד   |
| הנחת נספח משתנה 🔻 הנחה טסט 🔻 🔚 40.4                      | גיל 50       | 20/03/1979    | תאריך לידה  |
| ז מעשן 🔻 הנחת כתבי שירות 🛛 משתנה ▼ 🛛 מגדל - כיסוי כו ▼ 🔚 | עישון לא     | נקבה          | מין         |
| הנחת מחלות קשות 🛛 משתנה 🔻 הנחה מחלות 💌 🔚                 |              | 0             | ת.חיתום(%)  |
| בחר                                                      | וק           | יש לבחור עיס  | עיסוק       |

#### 4. הר הביטוח למשפחה

נוספה אפשרות פנייה להר הביטוח וקבלת מידעים עבור כל בני המשפחה. ראשית יש להקים את המבוטח הראשי ובני משפחתו:

| מעקב דואר | ניהול טפסים | תיקים | אבחון צרכים | תוכניות פנסיונית | בני משפחה | פרטים אישיים |
|-----------|-------------|-------|-------------|------------------|-----------|--------------|
|           |             |       |             |                  |           |              |

בלשונית הר הביטוח ללחוץ על כפתור "פנייה להר הביטוח":

|             |                 |                |              |               | ות           | ריאות סיעוד ותאונו | טוח 😻 ב          | נסיוני <mark>ר הר הבי</mark> נ |
|-------------|-----------------|----------------|--------------|---------------|--------------|--------------------|------------------|--------------------------------|
| מחק תוכניוח |                 |                |              |               |              |                    |                  | ב בינוות                       |
| ת. נכונות   | פרמיה<br>חודשית | פרמיה<br>שנתית | סוג מוצר     | ענף מישני     | ענף ראשי     | חברה               | שם בעל<br>פוליסה | מס' פוליסה                     |
| 09/2019     | 53.40           | 640.8          | פוליסת ביטוח | ייעוץ ובדיקות | ביטוח בריאות | איי. די. איי. חבר  | ישראלי י         | 650275300                      |
| 09/2019     | 9.58            | 114.96         | פוליסת ביטוח | כתב שירות     | כתב שירות    | הראל חברה לבי      | ישראלי י         | 856923438                      |
| 09/2019     | 241.60          | 2899.2         | פוליסת ביטוח | ביטוח חיים    | ביטוח חיים   | איי. די. איי. חבר  | ישראלי י         | 98757000                       |
| 09/2019     | 56.61           | 679.32         | פוליסת ביטוח | מחלות קשות    | ביטוח בריאות | הראל חברה לבי      | ישראלי י         | 856923438                      |
| 09/2019     | 27.90           | 334.8          | פוליסת ביטוח | נכויות        | ביטוח חיים   | איי. די. איי. חבר  | ישראלי י         | 65790400                       |
| 09/2019     | 158.16          | 1897.92        | פוליסת ביטוח | חבילת כיסויים | ביטוח בריאות | איי. די. איי. חבר  | ישראלי יי        | 326570400                      |
| 09/2019     | 43.46           | 521.56         | פוליסת ביטוח | אבדן כושר     | אבדן כושר    | מנורה מבטחים       | ישראלי י         | 349512723                      |
| 09/2019     | 0.00            | 0              | פוליסת ביטוח | ביטוח חיים    | ביטוח חיים   | איילון חברה לבי    | ישראלי י         | 851111368                      |
| 09/2019     | 14.27           | 171.24         | פוליסת ביטוח | כתב שירות     | כתב שירות    | הראל חברה לבי      | ישראלי יי        | 856923438                      |
| 09/2019     | 202.14          | 2425.64        | פוליסת ביטוח | עובדים זרים   | ביטוח בריאות | הראל חברה לבי      | ישראלי י         | 6968060718                     |
| 09/2019     | 106.42          | 1277.04        | פוליסת ביטוח | סיעודי        | ביטוח סיעודי | הראל חברה לבי      | ישראלי יי        | 301661027                      |
|             |                 |                |              |               |              |                    |                  |                                |
|             | 913.54          | .962.48        |              |               |              |                    |                  |                                |

בחלון יש להזין תאריכי הנפקת ת.ז. לבני המשפחה -> לסמן ב-V את המועמדים הרלוונטיים וללחוץ על "פניה להר הביטוח"

|                      |          | n                                     | בקשה לקבל מידע מהר הביט                           |                                 |                    |                                            |                                                  |                                            |                           |
|----------------------|----------|---------------------------------------|---------------------------------------------------|---------------------------------|--------------------|--------------------------------------------|--------------------------------------------------|--------------------------------------------|---------------------------|
|                      | 0000     | האם יצא/ה מהארץ ב-3<br>שנים האחרונות? | האם הונפק (לא חידוש)<br>דרכון ב-3 השנים האחרונות? | תאריך הנפקת תז                  | גיל                | מס זהות                                    | שם משפחה                                         | שם פרטי                                    | סמן                       |
|                      | טרם נקלט | כן 🔘 לא 🖲 לא ידוע 🔍                   | כן 🔘 לא 🖲 לא ידוע 🔘                               |                                 | 30.0               | 18                                         | ישראל                                            | ישראלי                                     |                           |
| 🔹 🌗 🏔                | טרם נקלט | כן 🔘 לא 🖲 לא ידוע 🔘                   | כן 🔘 לא 🖲 לא ידוע 🔘                               |                                 | 30.0               | 1123                                       | ישראל                                            | ישראלה                                     |                           |
|                      | טרם נקלט | כן 🔘 לא 🖲 לא ידוע 🔘                   | כן 🔘 לא 🖲 לא ידוע 🔘                               |                                 | 7.3                | 1                                          | ישראל                                            | דוד                                        |                           |
| 🕒 🍺 🌐                | טרם נקלט | כן 🔍 לא 🖲 לא ידוע 🔍                   | כן 🔘 לא 🖲 לא ידוע 🔘                               |                                 | 6.0                | 1121                                       | ישראל                                            | יעל                                        |                           |
| אס<br>מדריך הר ביטוח |          |                                       | בה לא יודע.                                       | המנע ממתן תשוו<br>אהתעודה פעילה | ן רצוי ל<br>לודא ש | ו <b>ם קליטה</b><br>בלת המידע<br>ומטרית יש | <b>הנפקה בסי</b> ו<br>את תהליך ק<br>עודת זהות בי | מור תאריך<br>מת ♥<br>מנת לקצר<br>הרה של תו | ע 🗹 ע<br>לתשו<br>על<br>במ |
|                      |          |                                       |                                                   |                                 |                    |                                            |                                                  | להר הביטור                                 | פניה                      |

# מתן הצעות לבריאות / סיעוד / תאונות אישיות ונכות תעסוקתית

<u>המערכת תואמת כעת לכל מוצרי הפרט הקיימים ולכל חברות הביטוח</u>. יש להיכנס ללשונית "בריאות סיעוד ותאונות" ולבחור בסוג המוצר הרלוונטי:

|            |     | מעקב דואר | ים תיקים ניהול טפסים:      | אבחון צרכ | יות פנסיונית   | בני משפחה <mark>תוכנ</mark> | פרטים אישיים נ                                 |
|------------|-----|-----------|----------------------------|-----------|----------------|-----------------------------|------------------------------------------------|
|            |     |           |                            |           |                |                             | הול מוצרים                                     |
|            |     |           |                            | ות        | ות סיעוד ותאונ | הביטוח 🤎 בריא               | ניטוח פנסיוני הר                               |
| חק תוכניות | מו  |           | תיק קיים 🔍 תיק פוטנציאלי 🤇 | •         | ל סוגי התיקים  | סוג התיק: (                 | יקס' לדף: מעל 20                               |
| οις        | מחק | פלט       | תאריך יצירה                | n         | חברת ביט       | תוכנית                      | זס' פוליסה                                     |
|            |     |           |                            |           |                |                             |                                                |
|            |     |           | ניות להצגה:                | אין תוכ   |                |                             |                                                |
|            |     |           |                            |           |                |                             |                                                |
|            |     |           |                            |           |                |                             |                                                |
|            |     |           |                            |           |                |                             |                                                |
|            |     |           |                            |           |                |                             | נוכנית חדשה 🔻                                  |
|            |     |           |                            |           | 1              |                             |                                                |
|            |     |           |                            |           |                |                             | ביטוח בריאות                                   |
|            |     |           |                            |           |                |                             | ביטוח בריאות<br>מחלות קשות                     |
|            |     |           |                            |           |                | הדורה בהרצה                 | ביטוח בריאות<br>מחלות קשות<br>ביטוח סיעודי - מ |

# בכל מוצר ולכל כיסוי קיים דו"ח תזרים פרמיה:

|                  | סוג כיסוי | שם כיסוי      |                       | סכום ע<br>ביטוח ג | עד ע<br>גיל ו | עלות<br>חודשית | עלות<br>ממוצעת | סך עלות | מ.מהותי     |
|------------------|-----------|---------------|-----------------------|-------------------|---------------|----------------|----------------|---------|-------------|
|                  | בסיס      | אמצע החיים לו | משפחה- כסף מנה 3      | )                 | 0 100         | 90             | 90             | 6,375   | 1           |
|                  | בסיס      | אמצע החיים לו | משפחה- זהב מנה 3      | )                 | 4 100         | 134            | 134            | 9,540   | 2           |
|                  | בסיס      | אמצע החיים לו | משפחה- פלטיניום מנה 3 | )                 | 1 100         | 201            | 201            | 14,257  | <u>&gt;</u> |
| 1                | בסיס      | אמצע החיים ל  | משפחה- ארד מנה 4      | )                 | 0 100         | 80             | 80             | 5,679   | <u>&gt;</u> |
|                  | בסיס      | אמצע החיים לו | משפחה- כסף מנה 4      | )                 | 9 100         | 119            | 119            | 8,465   | <u>&gt;</u> |
|                  | בסיס      | אמצע החיים לו | משפחה- זהב מנה 4      | )                 | 9 100         | 179            | 179            | 12,685  | 1           |
|                  | בסיס      | אמצע החיים לו | משפחה- ארד מנה 5      | )                 | 0 100         | 100            | 100            | 7,072   | 2           |
|                  | בסיס      | אמצע החיים לו | משפחה- כסף מנה 5      | )                 | 9 100         | 149            | 149            | 10,554  | 2           |
| 1                | 0'01      | אמצע החיים לו | משפחה- זהר מוה 5      | )                 | 3 100         | 223            | 223            | 15 829  | k           |
| יכום<br>לות בסיי | c         | 80            | ע עלות מחלות קשות     | רלמ 🛛 🖳           | מועמדי        | לביטוח         | 36             | 1       | ۵ 🗌         |
| לות נספ          | חים       | 56            | u                     |                   |               |                |                |         |             |
| לות כתב          | י שירות:  |               | D                     | סך כל             | ל בני מי      | שפחה           | 36             | 1       | ru 📃        |
| שמ               | ור        | התפתחות פרמיה | השוואה טפסים          | פס צרכים          | ſ             |                |                |         |             |

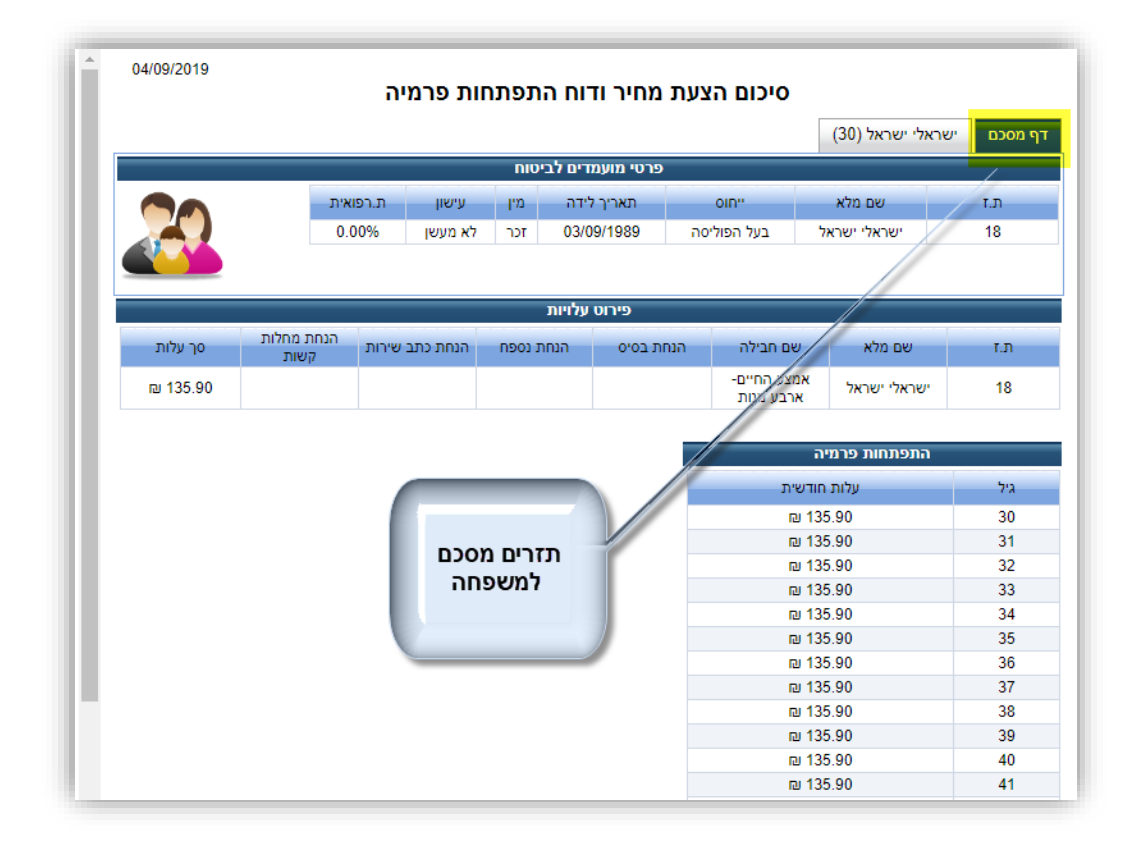

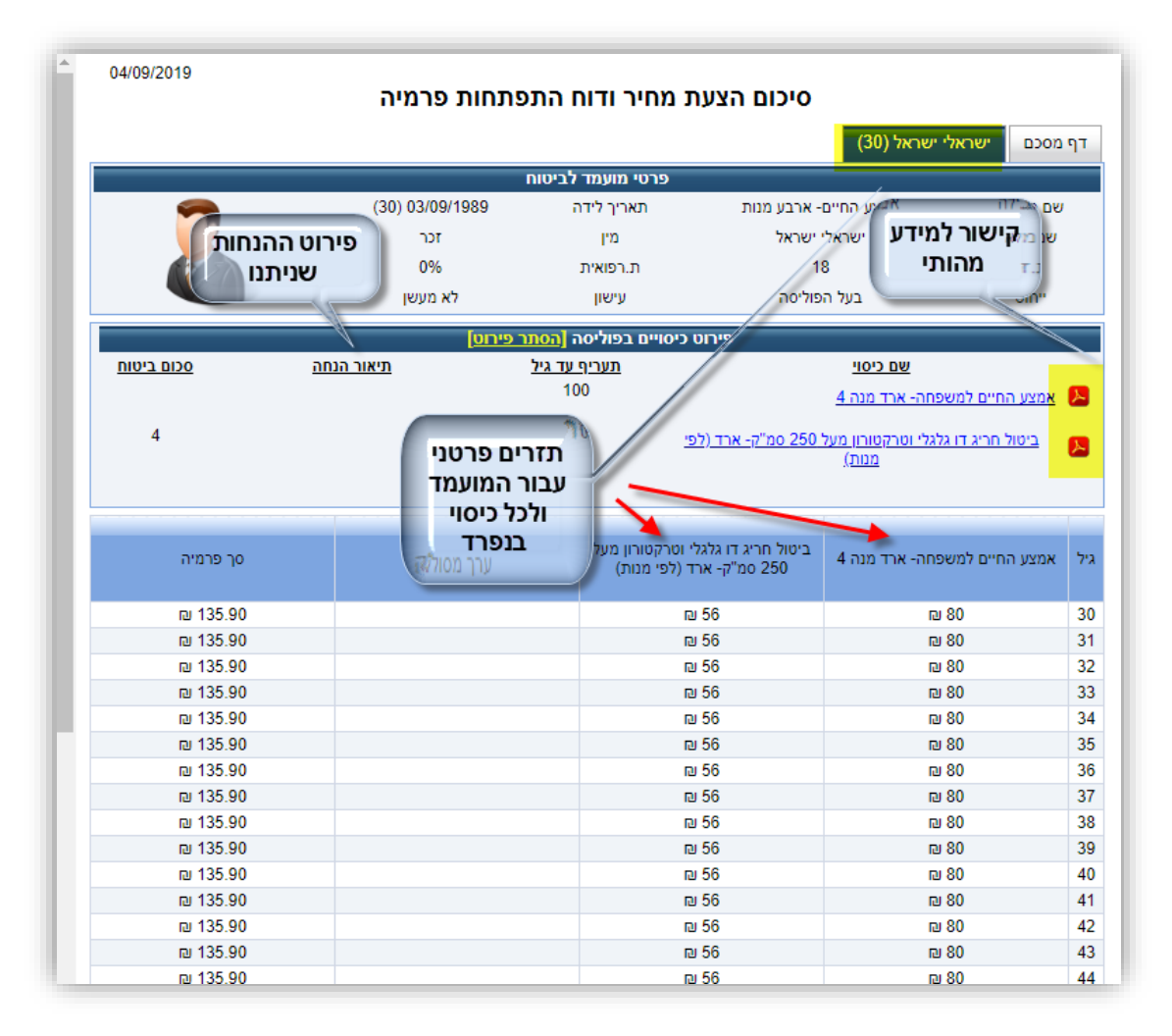

שליחה במייל ללקוח את כל הנדרש ע"י הרגולציה בלחיצת כפתור- תזרים, הנחות, עלות מירבית, מידע מהותי:

| סגור       | התפתחות פרמיה תאונות אישיות ▼ עמוד קודם עמוד הבא הדפסה <mark>שלח בדוא"ל</mark> תייק מסמך |
|------------|------------------------------------------------------------------------------------------|
| 04/09/2019 | סיכום הצעת מחיר ודוח התפתחות פרמיה                                                       |
|            |                                                                                          |

#### השוואת חבילות / כיסויים לכל סוג מוצר:

|   | מ.מהותי  | סך עלות | עלות<br>ממוצעת | עלות<br>חודשית | עד<br>גיל | סכום<br>ביטוח | שם כיסוי                                            | סוג כיסוי |           |
|---|----------|---------|----------------|----------------|-----------|---------------|-----------------------------------------------------|-----------|-----------|
| * | 1        |         |                |                | 100       | 0             | סיעודי לכל קבועה- תק' המתנה 60 ימים, 36 חודשי פיצוי | בסיס      | 1         |
|   | 1        |         |                |                | 100       | 0             | סיעודי לכל קבועה- תק' המתנה 60 ימים, 60 חודשי פיצוי | בסיס      | 1         |
|   | 1        |         |                |                | 100       | 0             | גולדן קר קבועה-60 ימי המתנה, 36 חודשי פיצוי         | בסיס      |           |
|   | 1        | 12524   | 176            | 176            | 100       | 10000         | גולדן קר קבועה-60 ימי המתנה, 60 חודשי פיצוי         | בסיס      | 1         |
|   | 1        |         |                |                | 100       | 0             | גולדן קר משלים קבועה- תק' המתנה 3 שנים              | בסיס      |           |
|   | 1        |         |                |                | 100       | 0             | גולדן קר משלים קבועה- תק' המתנה 5 שנים              | בסיס      | 1         |
|   | 1        |         |                |                | 100       | 0             | גולדן קר משולבת-60 ימי המתנה, 36 חודשי פיצוי        | בסיס      | 1         |
|   | 1        |         |                |                | 100       | 0             | גולדן קר משולבת-60 ימי המתנה, 60 חודשי פיצוי        | בסיס      | 1         |
| * | R        |         |                |                | 100       | 0             | נולדו הר משלים משולרת- תה' המתנה 3 שנים             | 500       |           |
|   | <u>ا</u> | 1       | 76             | לביטוח         | מועמד     | ן ₪ סך ל      | 0 ש עלות מחלות קשות 176                             | c         | נלות בסיו |
|   |          |         |                |                |           |               | n 0                                                 | חים       | נלות נספ  |
|   | <u>ا</u> | 1       | 76             | משפחה          | ל בני נ   | סך כ          | 0                                                   | י שירות:  | לות כתב   |
|   |          |         |                |                |           | פס צרכים      | התפתחות פרמיה השוואה טפסים ט                        | ור        | שמ        |

|                    | איילון 🖏                            |                          | מנורה<br>מבטחים                  | 2                     |                                 |                           | מגדל הפניקס 🚆           |                     | מגדל<br><u>ב</u> מגדל       |                              | כלל                                   |                         |
|--------------------|-------------------------------------|--------------------------|----------------------------------|-----------------------|---------------------------------|---------------------------|-------------------------|---------------------|-----------------------------|------------------------------|---------------------------------------|-------------------------|
| ₪ 99,3             | עלות מצטברת: 060                    | ₪ 100,4                  | 464 <u>עלות מצטברת:</u>          | ₪ 97,37               | 3 <u>עלות מצטברת:</u>           | ₪ 108,                    | 523                     | <u>עלות מצטברת:</u> | ₪ 104,32                    | עלות מצטברת: 8               | ₪ 100,850                             | <u>עלות מצטברת:</u>     |
| 回 18               | <u>עלות ממוצעת:</u> 0               | ₪ 18                     | 2 <u>עלות ממוצעת:</u> 2          | ₪ 176                 | <u>עלות ממוצעת:</u>             | № 19                      | 97                      | <u>עלות ממוצעת:</u> | ₪ 189                       | <u>עלות ממוצעת:</u>          | 回 183                                 | <u>עלות ממוצעת:</u>     |
| קבועה 1%           | הנחת בסיס:                          | קבועה 0%                 | הנחת בסיס:                       | קבועה 0%              | הנחת בסיס:                      | קבועה 0%                  |                         | הנחת בסיס:          | קבועה 0%                    | הנחת בסיס:                   | קבועה 0%                              | הנחת בסיס:              |
| קבועה %            | הנחת נספח:                          | קבועה 0%                 | הנחת נספח:                       | קבועה 0%              | הנחת נספח:                      | קבועה 0%                  |                         | הנחת נספח:          | קבועה 0%                    | הנחת נספח:                   | כלל בריאות                            | הנחת נספח:              |
| קבועה %            | הנחת כ.שירות:                       | קבועה 0%                 | הנחת כ.שירות:                    | קבועה 0%              | הנחת כ.שירות:                   | קבועה 0%                  |                         | הנחת כ.שירות:       | קבועה 0%                    | הנחת כ.שירות:                | קבועה 0%                              | <u>הנחת כ.שירות:</u>    |
| קבועה 1%           | <u>הנחת מחלות קשות:</u>             | קבועה 0%                 | <u>הנחת מחלות קשות:</u>          | קבועה 0%              | <u>הנחת מחלות קשות:</u>         | קבועה 0%                  | <u>שות:</u>             | <u>הנחת מחלות ק</u> | קבועה 0%                    | הנחת מחלות <u>קשות:</u>      | קבועה 0%                              | <u>הנחת מחלות קשות:</u> |
|                    | פירוט כיסויים                       |                          | פירוט כיטויים                    | <u>0</u>              | פירוט כיטויינ                   |                           | פירוט כיטויים           |                     | D                           | פירוט כיסויי                 | ט כיסויים                             | פיח                     |
|                    | 103.00 103.00 00                    |                          | 100 DK 100 BK                    |                       | 10'0 DV 10'0 30 DV              |                           | 10°0 D4                 | 90 05 COL 9         |                             | 10'0 84 10'0 30 84           | 2                                     | 100 86 100 30 86        |
| המתנה, 60 חודשי פי | ישראלי בסים סיעוד פרציה קבועה- 60 ש | יסי המתנה, 60 חודטי פיצו | ישראלי בסיס הבסחה לעיד קבועה- 80 | המתנה, 80 חודשי פינוי | שהאלי בסיס גולדן קרקבועה-80 סרו | 6 שי המתנה, 60 חודטי פיצי | נתר כבוד פרמיה קבועה- 0 | unit con u          | 45 ימי המתנה, 60 הודשי פיצו | שהאל בסיס האגים למתר קבועה-5 | ד קבועה- 60 יני המתנה, 60 חודשי פיצוי | שהאלי במיס מדיכלל לעת   |
|                    | nu 180                              |                          | □ 182                            |                       | ≅ 176                           |                           | 回 197                   |                     |                             | nu 189                       | 182.7                                 | 0                       |
|                    | i⊒ 180                              |                          | El 182                           |                       | 🛚 176                           |                           | 回 197                   |                     |                             | 四 189                        | 182.7                                 | 0                       |
|                    | r⊒ 180                              |                          | □ 182                            |                       | B 176                           |                           | 回 197                   |                     |                             | 민 189                        | 182.7                                 | 0                       |
|                    | © 180                               |                          | r⊒ 182                           |                       | ₪ 176                           |                           | 回 197                   |                     |                             | 回 189                        | 182.7                                 | 0                       |
|                    | RJ 180                              |                          | RI 182                           |                       | 176                             |                           | 回 197                   |                     |                             | RJ 189                       | 182.7                                 | 0                       |

### <mark>הטור הצבוע בצהוב הוא הטור בו בחרנו .</mark>

### אנו מאחלים לכם המשך עבודה פורה ומהנה!

ניתן לקבל הדרכה כל יום חמישי במשרדנו **בתיאום מראש** – 072-2313757 או במייל <u>helpdesk@newp.co.il</u>.

בברכה , צוות אלמגור